## Setup Guide for Android device

## Connecting to "eduroam"

a) Go to the main menu, tap "Settings" and then "Connections".

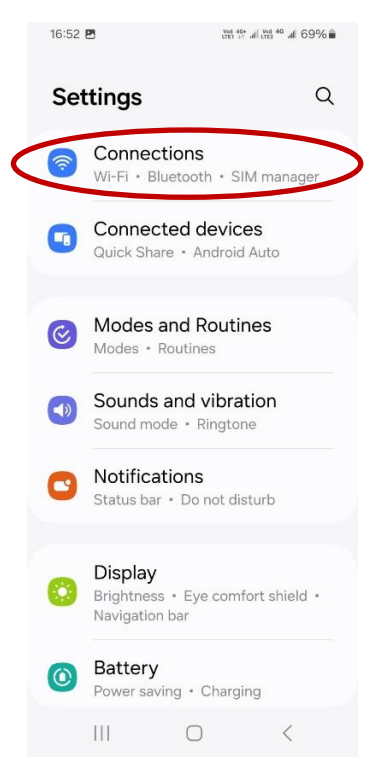

b) Turn on "Wi-Fi" and tap on it to list all the available Wi-Fi networks.

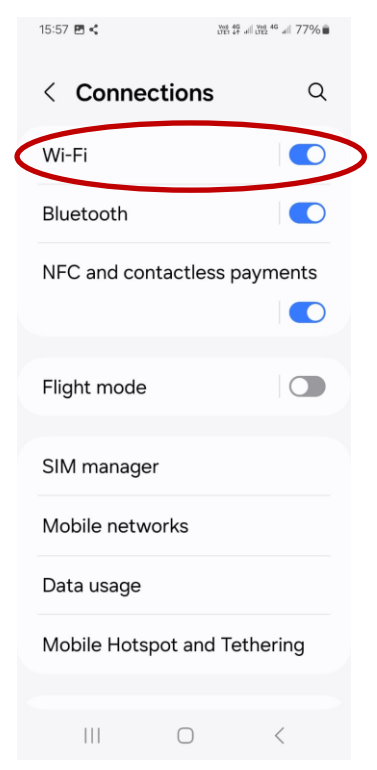

c) Tap "eduroam".

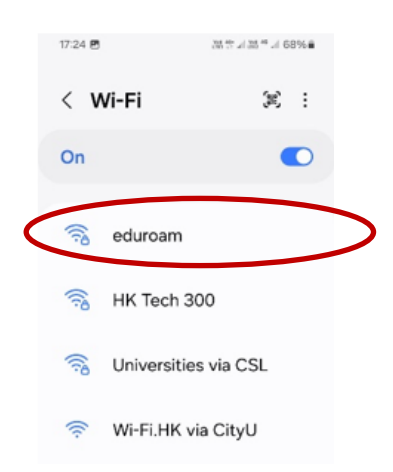

- d) Select or enter the following network information:
  - Enter your CityU EID plus "@cityu.edu.hk" (i.e. <u>EID@cityu.edu.hk</u>") in the "Identity"
  - Enter your network connection password in the "Password"
  - Select "Use System Certificates" in the "CA Certificate" if available.
    Otherwise leave it as "(unspecified)" or "Do Not Validate"
  - Enter "cityu.edu.hk" in the "Domain"
  - Select "PEAP" in the "EAP method"
  - Select "MSCHAPV2" in the "Phase 2 authentication"
  - Select "Do not validate" in the "Online Certificate Status"

| 17:24 🖪                | $\frac{v_{e0}}{100} \frac{45s}{10}$ of $\frac{v_{e0}}{100} \frac{46}{100}$ of $68\%$ |
|------------------------|--------------------------------------------------------------------------------------|
| < eduroam              |                                                                                      |
| Identity               |                                                                                      |
| CityUeid@city          | u.edu.hk                                                                             |
|                        |                                                                                      |
| Password               |                                                                                      |
|                        | Ŵ                                                                                    |
| Domain<br>cityu.edu.hk |                                                                                      |
| Auto reconnec          | t 💽                                                                                  |
| EAP method             |                                                                                      |
| 111                    | 0 <                                                                                  |
|                        |                                                                                      |

| 17:38 🞞 🖪                                   | $\stackrel{\text{Ved}}{\underset{\text{LTE1}}{\overset{\text{H}}{\overset{\text{H}}}{\overset{\text{H}}{\overset{\text{H}}{\overset{\text{H}}}{\overset{\text{H}}{\overset{\text{H}}{\overset{\text{H}}{\overset{\text{H}}}{\overset{\text{H}}{\overset{\text{H}}{\overset{\text{H}}}{\overset{\text{H}}{\overset{\text{H}}}{\overset{\text{H}}{\overset{\text{H}}{\overset{\text{H}}{\overset{\text{H}}{\overset{\text{H}}}{\overset{\text{H}}{\overset{\text{H}}}{\overset{\text{H}}{\overset{\text{H}}}{\overset{\text{H}}{\overset{\text{H}}}{\overset{\text{H}}{\overset{\text{H}}}{\overset{\text{H}}{\overset{\text{H}}}{\overset{\text{H}}}{\overset{\text{H}}{\overset{\text{H}}}{\overset{\text{H}}}}{\overset{\text{H}}}{\overset{H}}}{\overset{H}}{\overset{H}}}{\overset{H}}}}}}}}}}$ |  |
|---------------------------------------------|----------------------------------------------------------------------------------------------------|--|
| < eduroam                                   |                                                                                                    |  |
| Auto reconnect                              | t 💽                                                                                                    |  |
| EAP method<br>PEAP                          |                                                                                                    |  |
| Minimum TLS version<br>TLS v1.2             |                                                                                                    |  |
| Online certificate status<br>Don't validate |                                                                                                    |  |
| Phase 2 authentication<br>MSCHAPV2          |                                                                                                    |  |
| Anonymous identity                          |                                                                                                    |  |
|                                             |                                                                                                    |  |
|                                             |                                                                                                    |  |
| IP settings                                 |                                                                                                    |  |
| 111                                         | 0 <                                                                                                    |  |

Tap "Connect" to establish Wi-Fi connection.

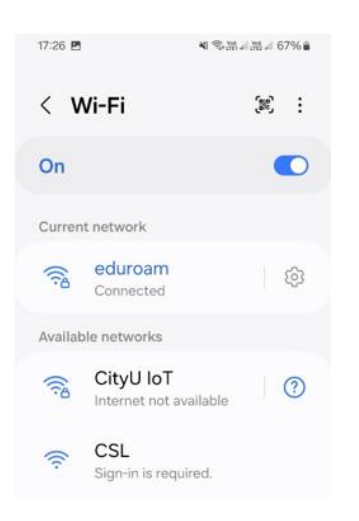

You may enjoy Internet access upon successful logon.